# 캔슬&환불처리

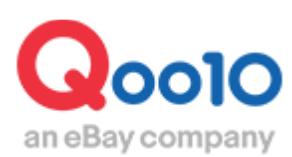

Update 2022-03

# 목차

# ▪ 판매점 사유 취소처리

| ①발송처리 전 주문건의 취소처리 방법 | <br><u>3</u> |
|----------------------|--------------|
| ②발송처리 후 주문건의 취소처리 방법 | <br><u>8</u> |

# ■ 구매자 사유 취소처리

| ① 구매자 사유 취소요청의 분류        | <u>12</u> |
|--------------------------|-----------|
| ② 판매점 승인이 필요한 취소요청 처리 방법 | <u>13</u> |

| - | 자주하는 | 질문 |  | <u>19</u> |
|---|------|----|--|-----------|
|---|------|----|--|-----------|

# **판매점사유 취소방법** ① 발송처리 전

- 발송처리 전 (주문의 배송 상태가 배송요청일 때) 판매자님 사유로 인한 반품처리 방법을 안내 드립니다.
- 취소의 귀책사유(판매점 or 구매고객)에 따라 처리방법이 달라집니다. 가이드를 참고하시어 올바른 방법으로 취소 처리를 해주시기 바랍니다.

※대량 취소가 발생하는 경우, <u>Qoo10에 문의하기</u>> 카테고리 [QSM조작]> [클레임 관리(반품・교환・미수취)] 로 사전에 메일 부탁 드립니다.

1. 발송처리 전 주문건의 취소처리 방법

# 배송/취소/미수취 > 배송관리

J•QSM에 로그인 후 https://qsm.qoo10.jp/GMKT.INC.GSM.Web/Login.aspx

①[배송/취소/미수취] 클릭
 ②풀다운 리스트에서 [배송관리] 클릭

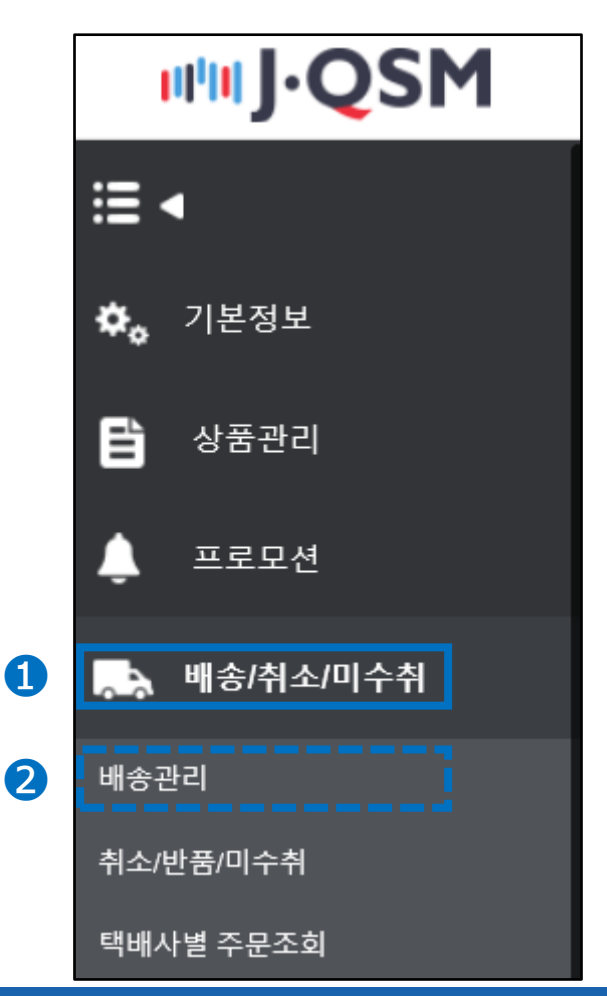

#### 1)신규주문 / 배송준비 / 배송지연 중, 취소처리 하려는 주문이 들어있는 항목 옆의 숫자를 클릭합니다.

| 배송요청(요약보기) | 배송요청(상세보기) | 묶음배송 | 배송중/배송완료 |   |      |
|------------|------------|------|----------|---|------|
| 주문처리중 0    | 신규주물       | 2    | 배송준비     | 1 | 배송지원 |

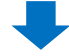

#### 2) 취소처리 할 주문의 체크박스에 체크를 하고 주문건을 더블클릭 합니다.

| 주문처리   | 중 <u>0</u> |          | 신규주문 <u>2</u>       |       | 배송준비                | l <u>o</u> |
|--------|------------|----------|---------------------|-------|---------------------|------------|
|        |            |          |                     |       |                     |            |
| 예약주문   | 건          | 4        | 주문처리중 <u>0</u>      |       | 신규주문 <u>2</u>       |            |
| 배송방식 🥐 |            |          | 일반배송(추적-X) <u>0</u> |       | 일반배송(추적-O) <u>7</u> |            |
|        | 배송상태       | 주문번호     | 장바구니번호              | 택배사   | 송장번호                | 발송일        |
| ( 🖌 )  | 배송요청       | 32631670 | 1 136131776         | ゆうパック |                     | 20180810   |
|        | 배송요청       | 32631670 | 5 136131776         | ゆうパック |                     | 20180810   |

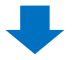

3)더블클릭하면 하단의 「주문정보」란에 정보가 나타납니다. 구매자에게 취소 안내 메세지를 보내기 위해, 「고객관리」의 【고객에게 쪽지 보내기】버튼을 클릭합니다.

| 주문정보   |                        |             |             |                 |          | 배송정보   |            |          |    |
|--------|------------------------|-------------|-------------|-----------------|----------|--------|------------|----------|----|
| 주문번호   | 326316701              | B           | 송상태         | 배송요청            |          | 수취인명   | TEST       |          |    |
| 수량     | 1                      |             | 은품          | マスク2枚           |          | /연락처   | 050-1234-5 | 678      | 편집 |
| 배송방식   | 일반배송(                  | 추적-0)       |             |                 |          |        | 국가         | Japan    |    |
| 주문국가   | JP                     | Z           | 제수단         | 현금              |          | 배송지주소  | 우편번호       | 273-0017 | 편집 |
| 상풍코드   | 593128689              | 판매자 상품코드    | testqoo10-1 |                 |          |        | 千葉県 船橋     | 市 西浦     |    |
| /상품명   | test item【購入不可】        |             |             | GO              |          |        |            |          | 색용 |
| 0.4714 | Color:Black / Size:M / | 返品不可商品です。   |             |                 |          | 배송요청사항 |            |          |    |
| 옵선성모   | 판매자옵션코드 '              |             |             | 택배사             | ゆうパック    |        | 배송추적       |          |    |
| 외부광고   |                        |             |             |                 |          |        |            |          |    |
|        |                        |             | 고?          | 객에게 쪽지          | 이 보니     | 내기     |            |          |    |
| 고객관리   | ▼열기                    |             | 7           |                 |          |        |            |          |    |
| 메시지 ?  | -                      | 고객에게 쪽지 보내: | 기 *상단 주문 목  | 루록에서 쪽지를 받송할 건을 | 을 먼저 체크해 | 주세요    |            |          |    |

# 1. 발송처리 전 주문건의 취소처리 방법

4)클릭하면 쪽지 보내기 팝업창이 열립니다.

카테고리는 [취소/환불]을 선택합니다.
 제목과 메시지 내용을 입력합니다.
 「보내기」 버튼을 클릭합니다.

| QSM (Qoo10 Sales M      | anager) - Microsoft Edge                                                                      | —          |         | $\times$   |
|-------------------------|-----------------------------------------------------------------------------------------------|------------|---------|------------|
| https:// <b>qsm.qo</b>  | o10.jp/GMKT.INC.Gsm.Web/Popup/Callcenter/pop_MessageSend.aspx?contr_no=326                    | 3167018    | &from=I | DELIVE     |
| 쪽지 보내기<br>※ '쪽지 보내기'를 · | 통해 고객에게 쪽지를 보내거나 Help에 문의를 등록하실 수 있습니다.<br>Select                                             |            |         | <b>)</b> - |
| 카테고리                    | 취소/환물<br>기탁<br>출풍자 게시판 >                                                                      |            |         |            |
| 고객의 개인정보<br>의 개인정보가 성   | (고객명, 주소, 결제정보, ID/비밀번호, 이메일, 픈번호 등)를 이곳에 기입하지 마<br>*품상세페이지에 노출되면 불법적으로 악용될 소지가 있으니 반드시 주의하십시 | 십시오.<br>오. | 만약 고    | 객          |
| 번역기                     | JAPANESE 🗸 >> KOREAN 🗸 번역하기                                                                   |            |         |            |
| 파일                      | + Add         성부파일                                                                            |            |         |            |
| 추가 발송                   | ✔ 이메일                                                                                         |            |         |            |
|                         | 3                                                                                             | 보내         | 71      |            |

4 보내기 버튼을 클릭한 후 하기와 같은 팝업에서 확인을 클릭합니다.

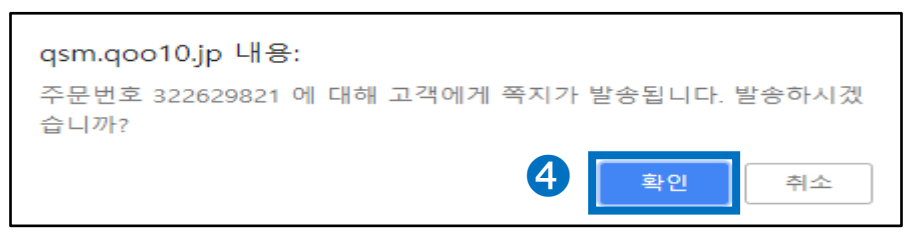

5 발송결과 팝업창이 표시됩니다. 「실패」 건수가 있을 경우 메시지 발송이 되지 않은 상태이므로 재차 발송해주시기 바랍니다.

| qsm.qoo10.jp 내용:<br>쪽지 발송 성공:1, 실패:0 |  |
|--------------------------------------|--|
| Email 발송 성공:1, 실패:0                  |  |
| Email 발송 성공:0, 실패:0                  |  |
|                                      |  |
| 확인                                   |  |

#### 5)배송관리 페이지 최 하단의 「취소처리」 탭을 선택 한 후, 「취소/환불」처리 항목의 풀다운 리스트에서 취소 사유를 선택합니다.

| 배송예정일 입력 발송처리                             | 리(일괄발송) 취소처리                                  | 방문수령인증                                             | 온라인 서비스 제공                                                      |                        |
|-------------------------------------------|-----------------------------------------------|----------------------------------------------------|-----------------------------------------------------------------|------------------------|
| 발송불가/취소처리                                 |                                               |                                                    |                                                                 |                        |
| ● 취소/환불처리                                 | 품절 해당 주문건                                     | 건만 취소처리                                            | $\sim$                                                          |                        |
| ○ 반품/환불처리                                 | 해중시면<br>구매의사취소 이 주문건은<br>선택/옵션정보 변경<br>배송분가지역 | 반품처리됩니다.                                           |                                                                 |                        |
| 판매자 메모                                    | * 고객 1 확인을 수 있는 내용입니다                         | . 주문국가 언어를 이용하이                                    | i 좀더 신중하게 기입해 주십시.                                              | <u>o</u> .             |
| 반드시 고객에게 사전 안내 후 취소처리                     | 🧉 하시기 바랍니다. 노내없이 임의로                          | 리취소처리를 하는 경우, 신                                    | 용도에 불이익이 있을 수 있습니                                               | -다.                    |
| 품절<br>배송지연<br>구매의사취소<br>선택/옵션정보<br>배송불가지역 | 품절, 배<br>선택합니<br>반드시<br>신유로                   | 송지연, 배송¦<br>- 다. 나머지는<br><u>구매자로부터</u><br>취소처리 할 - | 불가지역 중에서<br><del>-</del> 구매자 귀책시<br><u>의 별도 신청</u> 이<br>- 있습니다. | 사유를<br> 유로서,<br>있어야 해당 |

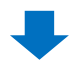

6)취소 사유를 선택했으면 「판매자 메모」에 취소 안내문을 입력합니다. 해당내용은 구매자의 My Qoo10에서 확인 할 수 있습니다.

| 발송불가/취소처리                                                                   |                                                       |  |  |  |  |  |
|-----------------------------------------------------------------------------|-------------------------------------------------------|--|--|--|--|--|
|                                                                             | 품절 🗸 해당 주문건만 취소처리 🗸                                   |  |  |  |  |  |
| ○ 반품/환불처리                                                                   | 배송지연 🗸 이 주문건은 반품처리됩니다.                                |  |  |  |  |  |
| 판매자 메모                                                                      |                                                       |  |  |  |  |  |
|                                                                             | * 고객이 확인할 수 있는 내용입니다. 주문국가 언어를 이용하여 좀더 신중하게 기입해 주십시오. |  |  |  |  |  |
| 반드시 고객에게 사전 안내 후 취소처리를 하시기 바랍니다. 안내없이 임의로 취소처리를 하는 경우, 신용도에 불이익이 있을 수 있습니다. |                                                       |  |  |  |  |  |

7)판매자 메모 입력이 완료되면 [확인] 버튼을 클릭합니다.

| 발송불가/취소처리          |                                                            | 확인 |
|--------------------|------------------------------------------------------------|----|
| ● 취소/환불처리          | 품절 🗸 해당 주문건만 취소처리 🗸                                        |    |
| ○ 반품/환불처리          | 배송지연 🗸 이 주문건은 반품처리됩니다.                                     | 화인 |
| 판매자 메모             | * 고객이 확인할 수 있는 내용입니다. 주문국가 언어를 이용하여 좀더 신중하게 기입해 주십시오.      |    |
| 반드시 고객에게 사전 안내 후 🤅 | 취소처리를 하시기 바랍니다. 안내없이 임의로 취소처리를 하는 경우, 신용도에 불이익이 있을 수 있습니다. |    |

## 1. 발송처리 전 주문건의 취소처리 방법

8)아래와 같은 알럿 메시지가 나타나면, OK를 클릭하여 취소처리를 완료합니다.

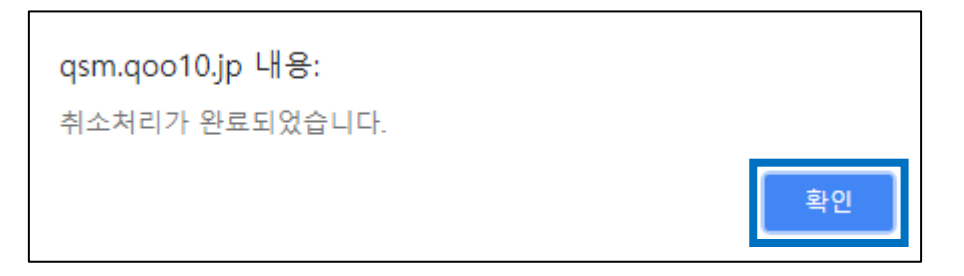

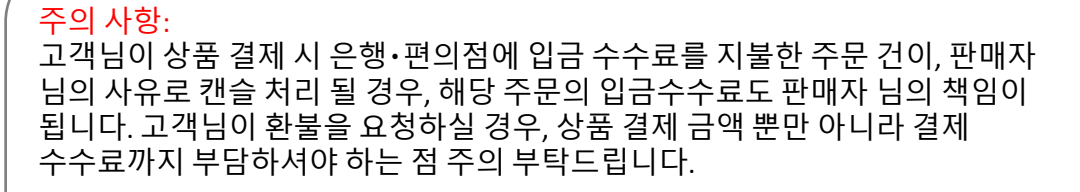

수수료는 기본 108엔~이며, 고객님이 결제한 편의점, 은행에 따라 금액 차이가 발생하는 점 참고 부탁드립니다.

# **판매점사유 취소방법 ② 발송처리 후**

- 발송처리 후 (주문의 배송 상태가 배송중/배송완료일 때) 판매자님 사유로 인한 반품처리 방법을 안내 드립니다.
- 예를 들면, 상품이 품절되어 발송이 불가한 주문을 실수로 발송 처리하셨을 경우 하기 방법으로 고객님께 주문을 환불할 수 있습니다.

2. 발송처리 후 (배송중/배송완료) 주문건의 환불처리 방법

# 배송/취소/미수취 > 배송관리

J•QSM에 로그인 후 https://qsm.qoo10.jp/GMKT.INC.GSM.Web/Login.aspx

①[배송/취소/미수취] 클릭
 ②풀다운 리스트에서 [배송관리] 클릭

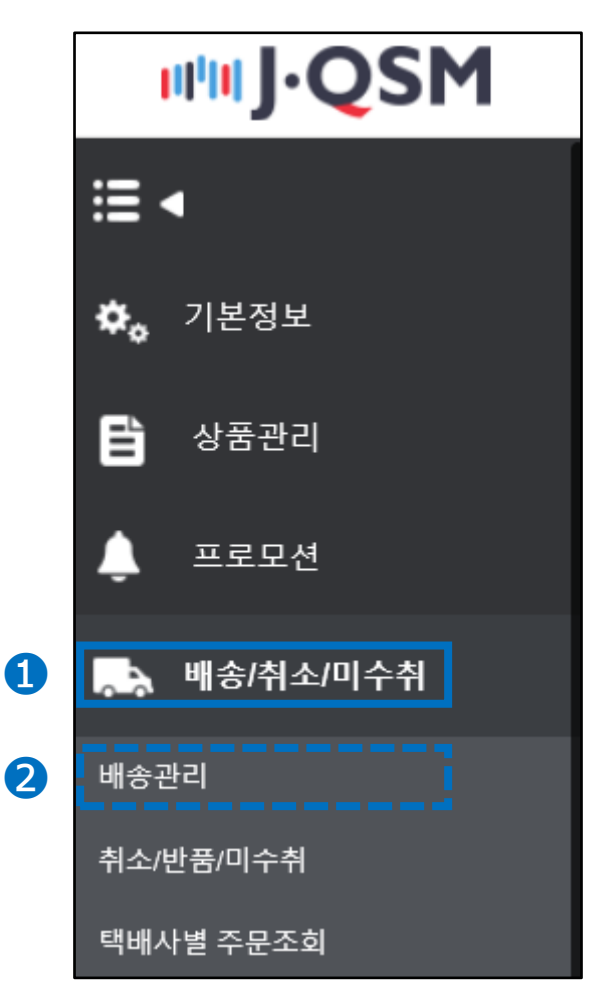

#### ☑ 체크포인트 「주문 정보 · 배송정보」에 정보가 표시되지 않는다면, 주문이 제대로 선택될 수 있도록 상단의 주문번호를 다시 한번 더블 클릭해주세요.

| 주문정보 |            |      |       | 배송정보  |                |          |    |
|------|------------|------|-------|-------|----------------|----------|----|
| 주문번호 | 326316701  | 배송상태 | 배송요청  | 수취인명  | TEST           |          |    |
| 수량   | 1          | 사은품  | マスク2枚 | /연락처  | 050-1234-5     | 678      | 편집 |
| 배송방식 | 일반배송(추적-O) |      |       |       | 국가             | Japan    |    |
| 주문국가 | JP         | 결제수단 | 현금    | 배송지주소 | 우편번호<br>千葉県 船橋 | 273-0017 | 편집 |

## 4) 하단의 [주문 정보]란에 주문 상세 정보가 표시됩니다.

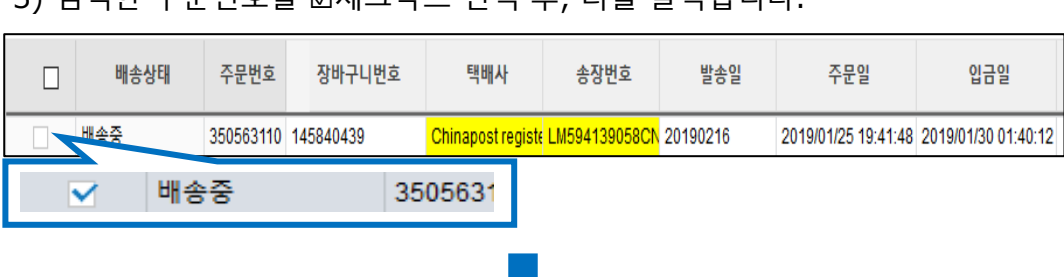

#### 3) 검색한 주문번호를 ☑체크박스 선택 후, 더블 클릭합니다.

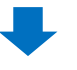

☑ 체크포인트 상세조건에서 주문번호 외에도 기타 다양한 조건으로 검색이 가능합니다

| 배송요청(요약 | 보기) | 배송요청(상세보기)       | 묶음배송      | 배송중/배송완료         |      | 그리드 옵션 설정        |
|---------|-----|------------------|-----------|------------------|------|------------------|
| 기간선택    | 주문일 | ✓ 2019/02/25 III | 00 ~ ~ 20 | 019/03/04 📰 23 🗸 | 주문타입 | 전체주문내역 🗸         |
| 배송상태    | 배송중 | ∽ Select         | ~         |                  | 상세조건 | 주문번호 🗸 3505^^**1 |
|         |     |                  |           |                  |      | 복수조회 조회          |

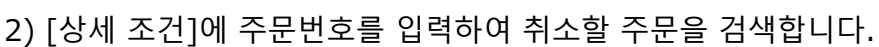

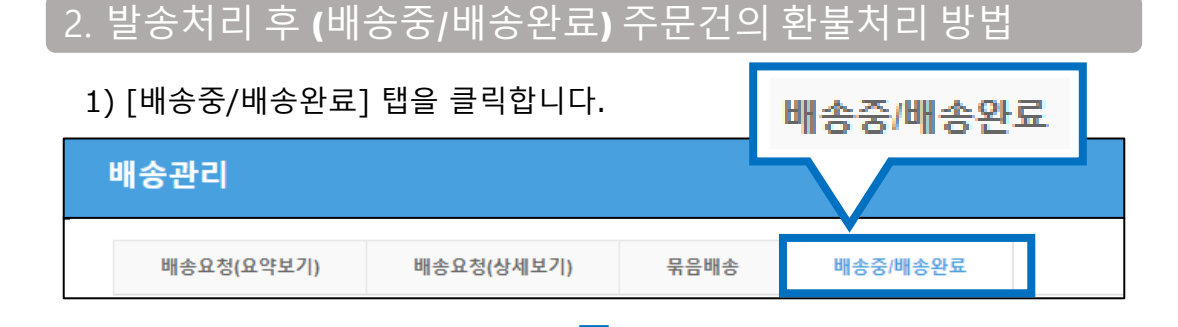

화불처리 방법

# 2. 발송처리 후 (배송중/배송완료) 주문건의 환불처리 방법

5) [주문 정보]란 하단의 [고객관리] > 【고객에게 쪽지 보내기】버튼을 클릭하여 취소관련 안내메시지를 발송합니다.

| 주문정보                 |                                         | 배송정보      |
|----------------------|-----------------------------------------|-----------|
| 주문번호 326316701       | 고객에게 쪽지 보내기                             | 수취인명 TEST |
| 고객관리 ▼ <sup>열기</sup> |                                         |           |
| 메시지 ? 고객             | 에게 쪽지 보내기 *상단 주문 목록에서 쪽지를 받송할 건을 먼저 체크레 | 해주세요      |

### [고객 쪽지 발송방법]

「キャンセル・払い戻し(취소/환불)」로 카테고리를 선택합니다.
 제목과 메시지 내용을 입력합니다.

3 [보내기] 버튼을 클릭합니다.

| 쪽지 보내기                  |                                                                                                    |
|-------------------------|----------------------------------------------------------------------------------------------------|
| ※ '쪽지 보니                | ㅣ고객에게 쪽지를 보내거나 Help에 문의를 등록하실 수 있습니다.                                                                                                    |
| 카테고리                    | キャンセル/払い戻し 🔻 🛛 🔻 😽                                                                                                    |
| 제목 2                    |                                                                                                    |
| 고객의 개인정보(고<br>품상세페이지에 노 | 1객명, 주소, 결제정보, ID/비밀번호, 이메일, 폰번호 등)를 이곳에 기입하지 마십시오. 만약 고객의 개인정보가 상<br>출되면 불법적으로 악용될 소지가 있으니 반드시 주의하십시오.                                           |
|                         |                                                                                                    |
|                         |                                                                                                    |
|                         | 201100                                                                                                    |
| 번역기                     | JAPANESE V >> KOREAN V 번역하기                                                                                                    |
| 파일                      | + Add (0M8 / 4MB) 청부파일                                                                                                    |
| 추가 발송                   | ♥ 이메일                                                                                                    |
|                         | 3<br><u><u><u><u></u></u><u></u><u></u><u></u><u></u><u></u><u></u><u></u><u></u><u></u><u></u><u></u><u></u><u></u><u></u><u></u><u></u></u></u> |

④ 하기 팝업이 표시되면, 확인을 클릭합니다.

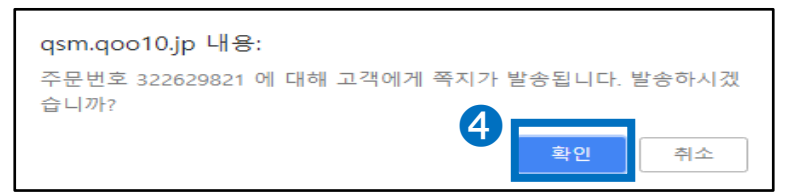

⑤ 발송 결과 팝업창 내용을 확인합니다.
「실패」 건수가 있을 경우 메시지 발송이 되지 않았다는 뜻이므로
쪽지를 재차 발송해주시기 부탁드립니다.

| qsm.qoo10.jp 내용:<br>쪽지 발송 성공:1, 실패:0 |             |
|--------------------------------------|-------------|
| Email 발송 성공:1, 실패:0                  |             |
| Email 발송 성공:0, 실패:0                  |             |
|                                      | <b>5</b> 확인 |

6) 배송관리 페이지 최하단의 [취소처리] 탭을 클릭한 후, [반품/환불처리]를 선택합니다.

| 배송예정일 입력                     | 발송처리(일괄발송) | 취소처리                      | 방문수령인증                             | 온라인 서비스 제공                         |      |          |
|------------------------------|------------|---------------------------|------------------------------------|------------------------------------|------|----------|
| 발송불가/취소처                     | 리          |                           | •<br>                              |                                    |      |          |
| ○취소/환불처리                     | 품절 >       | 해당 주문건만 취소                | 처리 🗸                               |                                    |      |          |
| ● 품/환불처리                     | 배송지연 🗸 🗸   | 이 주문건은 반품처리               | 됩니다.                               |                                    |      |          |
| Theck                        | 216        | 내용입니다. 주문국7<br>각 안내없이 임의로 | 가 언어들 이용하여 좀더 신<br>취소저리를 하는 경우, 신선 | 중하게 기입해 주십시오.<br>용도에 불이익이 있을 수 있습니 | 다.   | .::      |
| ● 반품/환불처i                    | 리          | 배송지연                      | ~ 이 주                              | 두군건은 반품처리                          | 됩니다. |          |
| <mark>주의사항!</mark><br>발송처리 후 | 반품/환불 처리   | 사유는 [ዞ                    | 배송지연]만                             | 선택할 수 있습                           | 닼니다. |          |
| 발송처리 건여                      | 에 대한 구매자   | 사유 환불                     | 를은 <u>반품처</u> 리                    | <u>]</u> 가이드를 참                    | 고해주세 | <u> </u> |
| -                            |            |                           |                                    |                                    |      |          |

7) [판매자 메모]에 고객에게 안내할 내용을 입력 후 [확인]을 클릭합니다.

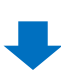

발송불가/취소처리 확인  $\sim$ 해당 주문건만 취소처리 ○취소/환불처리 품절 이 주문건은 반품처리됩니다. 한품/환불처리 배송지연 확인 판매자 메모

판매자 메모는 고객도 확인 할 수 있는 내용이므로, 신중히 입력해주세요.

반드시 고객에게 사전 안내 후 취소처리를 하시기 바랍니다. 안내없이 임의로 취소처리를 하는 경우, 신용도에 불이익이 있을 수 있습니다.

qsm.qoo10.jp 내용:

취소처리가 완료되었습니다.

8) 하기 팝업창에서 [확인]를 클릭하면 환불 처리가 완료됩니다.

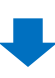

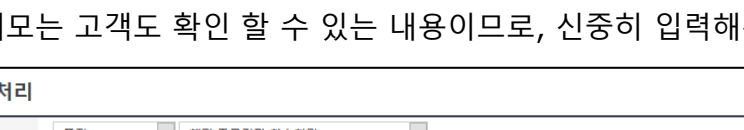

확인

# 구매자 사유 취소요청

구매자 사유에 의한 취소는 주문의 상태에 따라, 처리 방법이 달라집니다.

구매자의 My Qoo10에서 직접 취소 가능한 경우
 배송요청(요약보기) 배송요청(상세보기) 묶음배송 배송중/배송완료
 구문처리중 및 신규주문 및 배송준비 및 배송전비 및 배송자면 및 취소요청(취소중(최근2주) 및

[주문처리중], [신규주문], [배송지연] 상태의 주문건은 고객이 MyQoo10에서 취소 요청할 경우, 취소요청 즉시 환불처리까지 완료됩니다.

→ [주문처리중], [신규주문] 상태의 주문건에 대해 구매자 사유로 인한 취소 요청, 문의가 접수될 경우, 구매자 My Qoo10에서 고객 쪽에서 직접 취소할 수 있는 점 안내해주시기 바랍니다.

주의사항!

※ [배송지연] 상태의 주문은 판매점이 사전에 입력한 발송예정일자까지 발송이 되지 않은 건이므로, 구매자 사유의 취소요청에 해당하지 않습니다. 이 경우 <u>판매점사유 취소방법 ① 발송처리 전</u>부분 참고하시어 JQSM내에서 취소처리 해주시기 바랍니다.

## ② 취소 처리시 판매점 승인이 필요한 경우

| 배송요청(요약보기) | 배송요청(상세보기) | 묶음배송 | 배송중/배충       | <u> 응완료</u>   | 그리드 옵션 설정        |
|------------|------------|------|--------------|---------------|------------------|
| 주문처리중 0    | 신규주문 0     | 배송   | ·준비 <u>0</u> | 배송지연 <u>5</u> | 취소요청/취소중(최근2주) 👲 |

[배송준비] 상태의 주문건은 고객이 MyQoo10에서 취소 요청할 경우, 판매자 승인이 있어야 환불 처리됩니다.

→ [배송준비] 상태의 주문건에 대해 고객이 MyQoo10에서 취소 요청할 경우, [취소요청, 취소중] 으로 주문 상태가 변경됩니다.

주의사항! ※ [취소요청, 취소중] 상태의 주문은 발송처리가 불가능합니다. ① 고객 요청대로 취소처리를 진행하시거나 ② 고객이 클레임을 철회하도록 안내하시어, 클레임이 철회되면 발송처리 해주시기 바랍니다.

# 구매자 사유 취소요청처리

- [배송준비] 상태의 주문건은 취소요청이 접수되면, 판매자 승인이 있어야 환불 처리가 가능합니다.
- 판매자 승인이 필요한 취소요청 건을 취소승인 처리하는 방법에 대하여 안내 드립니다.

1. 판매점 승인이 필요한 취소요청건의 처리 방법

1) 취소요청 건이 발생하면 JQSM메인에서 확인할 수 있습니다.

하기 캡쳐화면과 같이 취소요청 우측의 숫자를 클릭하면 JQSM> 배송/취소/미수취 > 취소/반품/미수취 메뉴로 이동합니다.

|     | Qoo10 Sales Manager | ∰<br>한국어 ₹ | (+)<br>Qoo10에 문의하기 |        |                  | @0010가기      | 중 셀러샵   🍔 Q캐시 | □ 공지사항   로그아웃 |      |
|-----|---------------------|------------|--------------------|--------|------------------|--------------|---------------|---------------|------|
| ≣   | •                   |            |                    |        |                  |              |               |               |      |
| ۰.  | 기본정보                |            |                    | 상품명    | /이미지/옵션정         | 보 클린 캠페인     |               | 캠페인 페이지 바로    |      |
| Ē   | 상품관리                |            |                    | 나의 상품( | 경과 이미지가 '적합' 상태인 | 지 꼭 체크해 보세요. |               |               |      |
| ٤   | 프로모션                |            | 상품                 |        | 주문/배송            |              | 클레임/문의        |               |      |
| ••• | 배송/취소/미수취           | Ŧ          | 반매현황               |        | 주문               |              | 클레임           |               | Junz |
| ő   | 정산관리                | Į          | 반매중                | 18     | 결제대기             | 2            | 취소요청          | 2             | 글릭!  |
|     |                     | ,          | 태고 10개 이내          | 0      | 신규주문             | 4            | 반품요청          | 0             | This |
| _   | 문의/기타               | ą          | 풍절                 | 0      | 배송               |              | 교환요청          | 0             |      |
| _   | - 디케                | Ŧ          | 한매기간 종료            |        | 배송요청             | 5            | 미수취신고         | 0             |      |
| e   | eux                 | Ę          | 동료예정일 7일 이내        | 0      | 배송지연             | 0            | 취소중           | 0             |      |
| ?   | J·QSM메뉴얼/서포트        | Ę          | 5료됨                | 0      |                  |              | 반품중           | 0             |      |
|     |                     | Ĩ          | 한매 승인              |        |                  |              | 교환중           | 0             |      |

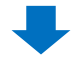

## 2) 「취소요청」의 숫자를 클릭합니다.

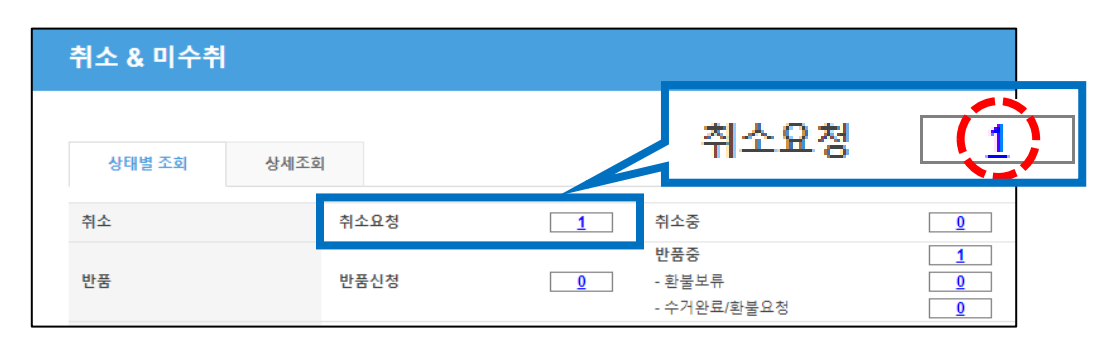

## 1. 판매점 승인이 필요한 취소요청건의 처리 방법

#### 숫자를 클릭하면 취소요청이 접수된 주문건들이 하단의 그리드에 표시됩니다. 취소승인 처리할 주문건을 더블클릭 합니다.

| 34   | 범조희 (             | 상세조회         |                  |         |                 |              |                         |     |           | * 지연 건은 취   | 쇠반풍/미수취 집 | 압수일로부터 4일이 지 | 나도 완료/확인되지 (   | 9은 건 1 |
|------|-------------------|--------------|------------------|---------|-----------------|--------------|-------------------------|-----|-----------|-------------|-----------|--------------|----------------|--------|
| 취소   |                   |              | 취소요청             |         | [               | 2 취          | ±8                      |     |           | Q           | 취소완료      |              |                | 5      |
| 반품   |                   |              | 반품신정             |         | Ċ               | 9<br>9<br>   | 품중<br>1물보류<br>>거완료/환불요정 |     |           | 0<br>0<br>0 | 반품완료      |              |                | 2      |
| 2환   |                   |              | 교환요청/확인          |         | [               | <u>0</u> म्ह | 배송중                     |     |           | 2           | 교환지연      |              |                | Q      |
| 비수취신 | ia                |              | 신고접수             |         | [               | Q 판          | 폐자확인                    |     |           | Q           | 확인지연      |              |                | Q      |
| 전체선  | 4 🛛 Excel         |              |                  |         |                 |              |                         |     |           |             |           |              | Q 조회           | 새로그    |
|      |                   |              |                  | 014452  | 취소/반품요청         | 바풍수거방식       | 주문열                     | 발종밀 | 주문번호      | 장바구니번호      | 상품코드      | 판매자상풍코드      | 상품명            |        |
| 선택   | 처리상태              | 취소/반품완료<br>일 | 취소/반품사유          | 01-412# | e               | Lu           |                         |     |           |             |           |              |                |        |
| 선택   | 처리상태<br>취소 : 처리요청 | 취소/반품완료<br>일 | 취소/반품사유<br>구매자변심 | 0.449#  | 일<br>2018/08/13 | 201101       | 2018/08/13              |     | 327289301 | 136421267   | 593128689 | testgoo10-1  | test item【購入不可 | 1      |

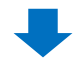

4) 더블클릭하면 하단의 「거래정보」에 주문의 상세정보들이 표시되며, "사유"란에는 구매자가 선택한 취소 요청 사유와 메시지가 표시됩니다.

| 거래정보  |                      |              |                |                         |                                                      |
|-------|----------------------|--------------|----------------|-------------------------|------------------------------------------------------|
| 주문일   | 2018/08/13           | 주문번호         | 327289301      | 상풍코드                    | 593128689                                            |
| 상품명   | test item【購入不可】      |              | Go             | 수량                      | 1                                                    |
|       | Color:Black,Size:M,返 | 晶不可          |                | 주문국가                    | JP                                                   |
| 습선정보  | 판매자옵션코드 :            |              |                | 합계(JPY) /<br>결제수단       | 100 원금                                               |
| 구매자명  |                      | 수취인명         |                | 수취인 연락처                 | +81-050-1234-5678                                    |
| 상품발송일 |                      | 택배사          |                | 송장번호                    | 배송추적                                                 |
| 배송완료일 |                      | 湖本刊石人        | 11             | 17 10 10 10 10 10 10 10 |                                                      |
| 메시지   | 고객에게 쭉지 보내기          | 배공지구고        | Japan 273-0017 | 十享兵 船橋巾 四港              |                                                      |
| 요청일   | 2018/08/13           | 완료일          |                | 미수취중류                   |                                                      |
| 외부광고  |                      |              |                |                         |                                                      |
|       |                      |              |                |                         |                                                      |
|       | 구매자변심                | •            |                | 첨부파일                    |                                                      |
| 사유    | もっと多                 |              |                |                         |                                                      |
|       |                      |              |                |                         | <i>B</i>                                             |
| 판매자메모 |                      |              |                |                         | * 고객이 확인할 수 있는 내용입니다. 주문국가 언어를 이용하여 좀더 신중하게 기입해 주십시오 |
|       |                      |              |                |                         |                                                      |
|       |                      | - <b>7</b> 0 | 내자벼신           |                         |                                                      |
|       |                      | 1 -          |                | _                       |                                                      |
|       |                      |              |                |                         |                                                      |
| 자규    |                      |              |                |                         |                                                      |
|       |                      | ÷.           | っと安い商          | 品を見つけたか                 | t-xb-                                                |
|       |                      |              | 7 C X * 10     | HH C 20 2 () /C/        |                                                      |
|       |                      |              |                |                         |                                                      |

#### 5)하단의 【취소처리】 버튼을 클릭 후 나타나는 팝업창의 【확인】 버튼을 클릭하면 취소처리가 완료됩니다.

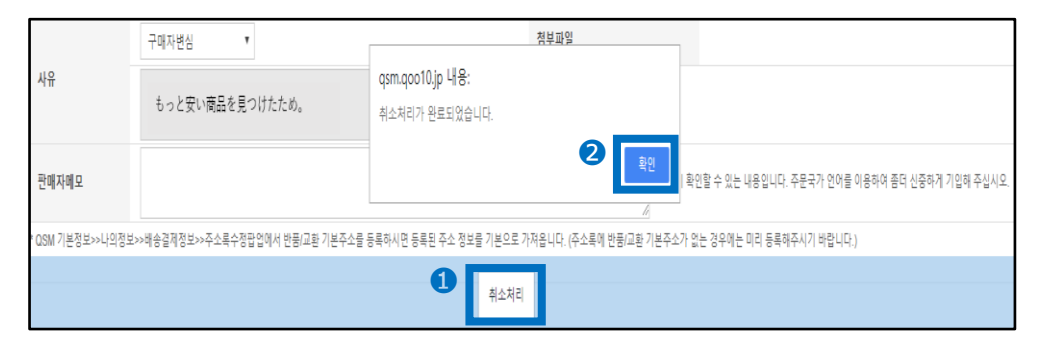

## 자주하는 질문

#### Q. 취소처리 진행 중 에러로 인해 처리를 완료 할 수 없습니다.

 A. 쿠폰 사용조건, 결제방식 등 여러 요인으로 인해 QSM상 취소가 불가능한 주문건이 있습니다. 이 경우 Qoo10에 문의하기 카테고리 [환불・클레임철회]> [주문 취소・환불]로 문의를 부탁 드립니다.

#### Q. 클레임을 철회해야 하는데 고객 쪽에서 처리가 불가능한 상황입니다.

A. 주문번호와 클레임철회사유와 상세내용을 기재하시어 담당 부서 쪽으로 클레임 철회요청 메일을 보내주시기 바랍니다. 부탁 드립니다.

#### Q. 고객님께서 취소해 달라고 연락이 왔는데 고객님의 취소요청 클레임은 접수되지 않았습니다. 어떻게 처리해야하나요?

A. 먼저 고객님께서 취소신청 해주시도록 안내를 부탁드립니다. 만일 고객님이 취소신청 방법을 모르시거나 취소가 불가능한 경우, <u>Qoo10에</u> <u>문의하기</u> – [카테고리: 환불·클레임 철회 > 주문취소·환불] 쪽으로 주문번호와 고객의 취소희망 상세내용을 보내주시기 부탁드립니다.

Q. 고객으로부터 캔슬 요청이 접수되면, Qoo10으로부터 따로 알림이 오나요?

A. 캔슬요청 접수시 주문 상태가 [배송준비](발송예정일 입력 후 상태)일 경우, 판매자님께 알림 메시지가 발송됩니다. 캔슬요청 접수시 주문상태가 [신규주문](발송예정일 미입력 상태)일 경우, 판매자님께 별도의 알림없이 <u>바로 환불처리</u>까지 진행됩니다.

# Q. 취소/환불처리 했는데 환불을 못 받았다는 고객문의가 접수되었습니다.

A. 취소, 환불처리가 완료되면, 고객이 결제한 수단으로 즉시 환불됩니다. 먼저 주문이 제대로 취소, 환불된 상태인지 확인해주시기 바라며, 결제 수단에 따라 아래와 같이 환불방식이 달라지는 점 참고 부탁드립니다.

①신용카드 결제일 경우 승인취소까지 시간이 소요될 수 있으며, 자세한 내용은 카드사로 문의가 필요합니다. ②현금결제일 경우 My Qoo10 정산금으로 환불되며 정산금은 고객이 계좌로 출금할 수 있습니다.

추가적인 문의사항이나 이해가 안되는 부분이 있으신 경우, 하기 담당부서로 문의 부탁드립니다

문의처 <u>Qoo10에 문의하기</u>> 카테고리 [QSM조작]> [클레임 관리(반품·교환·미수취)]